① 用手机支付宝程序扫描下方二维码;

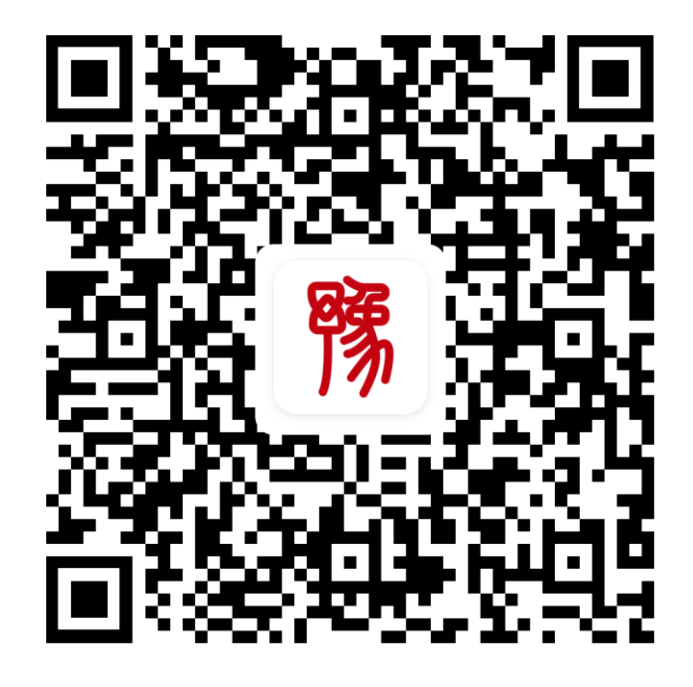

②进入"豫事办"界面,点击登录;

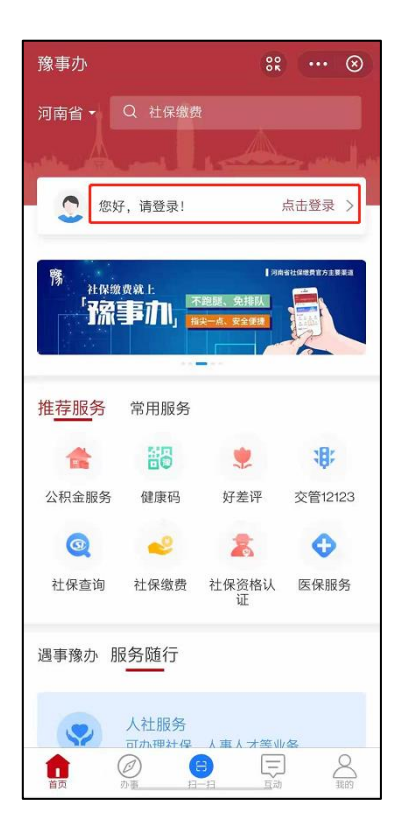

③选择"随行服务-人社服务"

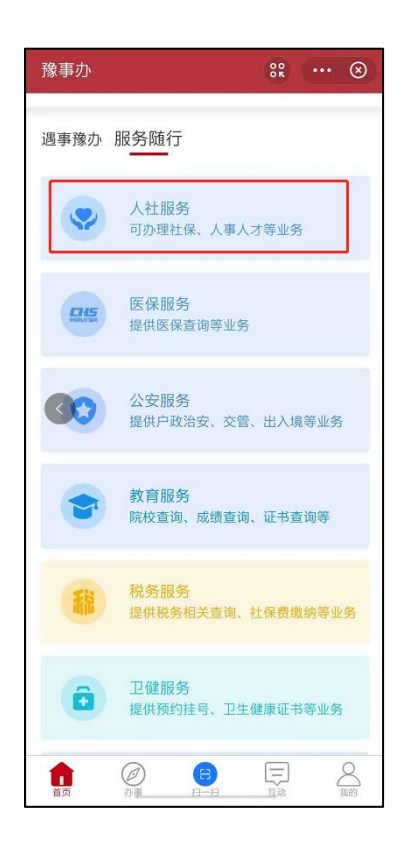

## ④选择"证书邮寄补办"

| 中国移动 "』 念 🗑 |                               | න ෂ            | もでは第1189 14:24 |           |  |  |
|-------------|-------------------------------|----------------|----------------|-----------|--|--|
| く人材         | 生服务                           | SR             |                | $\otimes$ |  |  |
| -           | -                             |                |                | 1000      |  |  |
|             |                               |                | 2              |           |  |  |
|             | 由子社保卡                         | 計 4里线          | *              |           |  |  |
|             |                               | 11 14-2        | X M            |           |  |  |
|             |                               |                |                |           |  |  |
| 0           | 社保查询                          |                |                | >         |  |  |
| Car         | 社保缴费查询、                       | 医保查询询等于        | 查询业务           | 11业务      |  |  |
|             | 社保业务                          |                |                |           |  |  |
|             | 社保办理、灵活就业人员申报等业务 >            |                |                |           |  |  |
|             | 社保卡业务                         |                |                |           |  |  |
| 31          | 社保卡状态、社会                      | 社保卡状态、社保卡挂失等业务 |                |           |  |  |
|             | 就业创业查询<br>就业与创业查询、公益性岗位等查询… > |                |                |           |  |  |
| 2           |                               |                |                |           |  |  |
|             | 档案服务                          |                |                |           |  |  |
|             | 档案查询、档案等                      | 考递等查询办I        | 里业务            | >         |  |  |
| -           | 公冬吕老试                         |                |                |           |  |  |
| *           | 公务员网上报名,                      | 成绩查询等          | 业务             | >         |  |  |
|             | 补贴中的                          |                |                |           |  |  |
| 22          | 技能提升补贴申领                      | 质等业务           |                | >         |  |  |
|             | にお配実えも                        |                |                |           |  |  |
|             | <b>业17即省作外</b><br>专业技术人员职\    | 业资格证书邮         | 毒、补            | ><br>۱    |  |  |
|             |                               |                |                |           |  |  |
|             |                               |                |                |           |  |  |
|             |                               |                |                |           |  |  |

⑤选择"证书邮寄"

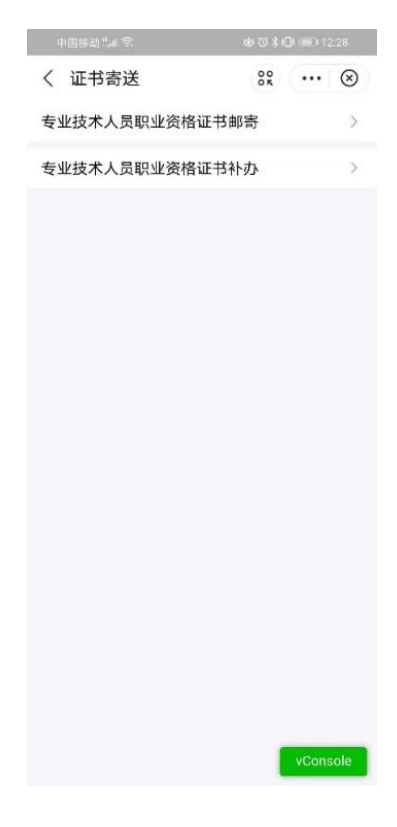

⑥确认身份证信息无误,点击"下一步"

| く 河南专业技                                             | 支术人员职业资格证=       | B ···         |  |  |
|-----------------------------------------------------|------------------|---------------|--|--|
| <b>▼EMS<sup>==</sup></b><br>河南省专业技术人员职业资格证<br>书邮寄申请 |                  |               |  |  |
| 申请人姓名                                               | 周杰伦              |               |  |  |
| 申请人身份证                                              | 2323241988102655 | 536           |  |  |
|                                                     | 下一步              |               |  |  |
|                                                     |                  |               |  |  |
|                                                     |                  |               |  |  |
|                                                     |                  |               |  |  |
|                                                     |                  |               |  |  |
|                                                     |                  |               |  |  |
|                                                     |                  |               |  |  |
| <b>一</b><br>首页                                      | <br>在线答题         | <b>三</b> 我的订单 |  |  |

⑦选择需要邮寄的证书(一单

选择一本证书),点击"确定"

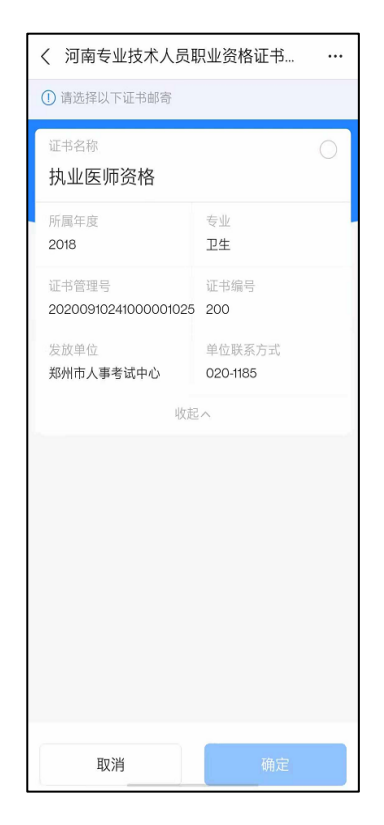

⑧添加收件地址,地址簿填写完成后点击"保存并使用",最后完成阅读服务协议和隐私协议并点击"提交订单"。

| く 🗙 订单确认页                       |                  |  |  |
|---------------------------------|------------------|--|--|
| 收件信息                            |                  |  |  |
| 收 请选择收件人地址 >                    |                  |  |  |
| 费用信息                            |                  |  |  |
| 邮政速递服务费                         | ¥0.00            |  |  |
| 合计                              | t: ¥0.00         |  |  |
| 支付方式                            | 到付>              |  |  |
| 我已阅读并同意 《 <b>服务协议》</b> 和 《隐私协议》 | )                |  |  |
| 提交订单                            |                  |  |  |
|                                 |                  |  |  |
|                                 |                  |  |  |
|                                 |                  |  |  |
|                                 |                  |  |  |
|                                 |                  |  |  |
|                                 |                  |  |  |
| ☐ ② 首页 在线客艇                     | <b>一</b><br>我的订单 |  |  |

⑨订单提交成功

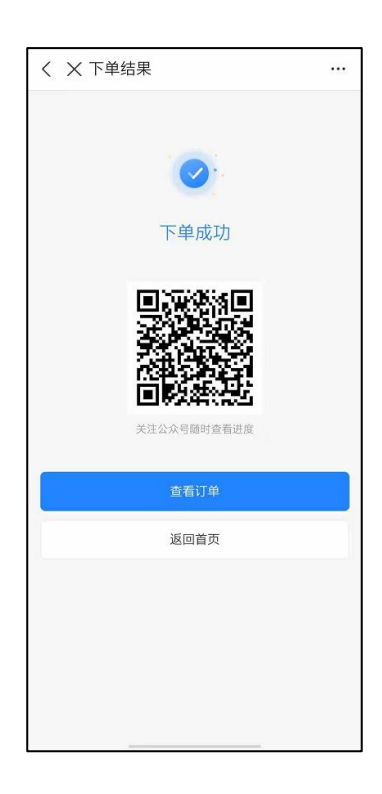

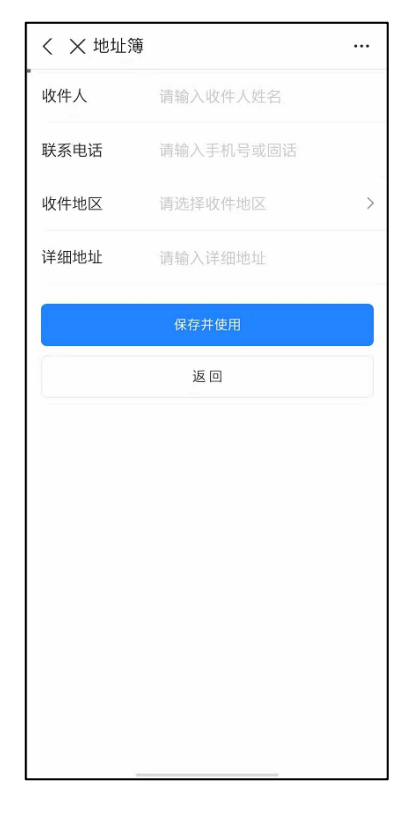

⑨点击查看订单或者在首页可查

## 看提交过的订单

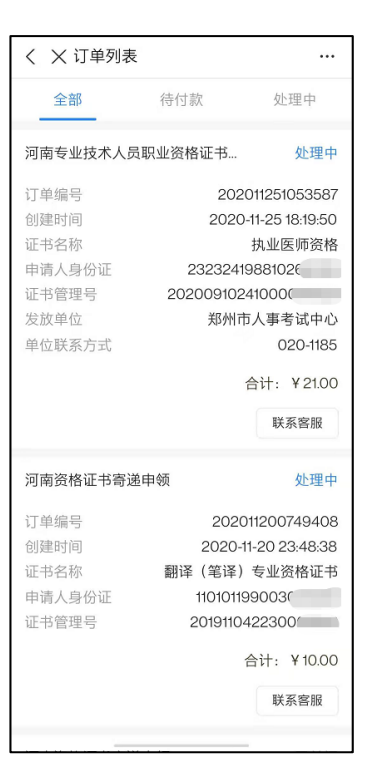